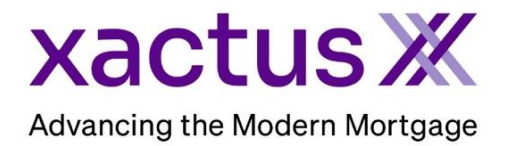

## How to Repull Credit Bureaus Within Xactus360

1. Start by logging into Xactus360 and opening the borrowers file from the home page.

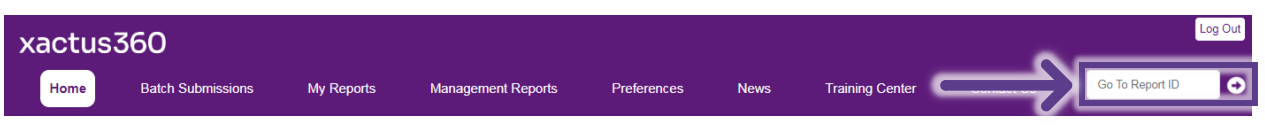

## 2. On the left-hand side under Actions, click Copy/Merge/Unmerge.

| Credit.                        |                                                                                   |                |                    |                   |                                    |  |  |  |
|--------------------------------|-----------------------------------------------------------------------------------|----------------|--------------------|-------------------|------------------------------------|--|--|--|
| ReportX                        |                                                                                   |                |                    |                   |                                    |  |  |  |
| _                              |                                                                                   |                |                    |                   |                                    |  |  |  |
| Actions:                       | Borrower                                                                          |                |                    |                   | Co-Borrower                        |  |  |  |
| Copy/Merge/Unmerge             | Wer: Nick                                                                         | ie Green       | SSN: 123-00-3333   |                   | Add Co-Borrower                    |  |  |  |
| Order SupplementX              | Address: 100 Terrace AVE                                                          |                |                    |                   |                                    |  |  |  |
| I Order RescoreX               |                                                                                   |                |                    |                   |                                    |  |  |  |
| I <u>Refresh Report</u>        | West Haven, CT, 06516                                                             |                |                    |                   |                                    |  |  |  |
| Compare Reports                | Email: Phone:                                                                     |                |                    |                   |                                    |  |  |  |
| Submit Service Request         | Scores                                                                            |                |                    |                   |                                    |  |  |  |
| Download Loan Data/1003        |                                                                                   | TransUnion     | Experian           | Equifax           |                                    |  |  |  |
| Add Red Flag Report            | FICO                                                                              | ): <b>7</b> 30 | [732]              | 734               |                                    |  |  |  |
| Keassign Report Owner          | Credit Assure                                                                     | e: +18         | +37                | +27               | -                                  |  |  |  |
| Docs                           | Wayfinder <sup>11</sup>                                                           | Order          | Order              | Order             | -                                  |  |  |  |
| L Convert to Mortagoo Oply     |                                                                                   |                |                    |                   |                                    |  |  |  |
| Convert to Mongage Only        |                                                                                   |                |                    |                   |                                    |  |  |  |
| Order New Credit ReportX       | What-If™                                                                          | ': Order       | Order              | <u>Order</u>      |                                    |  |  |  |
| I Order New Mortgage Only      | Summany                                                                           |                |                    |                   |                                    |  |  |  |
| I Order New Pre-QualificationX | Acc                                                                               | ounts: 33      |                    |                   | Balance: \$16,742                  |  |  |  |
| F                              | Open Accounts: 25                                                                 |                |                    |                   | Payment: \$197                     |  |  |  |
| Options:                       | Delinguent Acc                                                                    | ounts: 0       |                    |                   | Past Due: \$0                      |  |  |  |
| Subscriber Directory           | Details                                                                           |                |                    |                   |                                    |  |  |  |
| I <u>View Authorization</u>    | Loan Nur                                                                          | nber: 22080001 | 29                 | Status: Completed |                                    |  |  |  |
| Letter Of Explanation          | Popo                                                                              | d ID: 48988066 |                    |                   | Entered: 07-18-2023 10:27:37 AM    |  |  |  |
| Consumer Disclosure            | Report IU: 4000000                                                                |                |                    |                   | Completed: 07-19-2023, 10:20:52 AM |  |  |  |
| Score Disclosure               | I Score Disclosure Report Type: Cfedit ReportX Completed: U7-18-2023, 10:30:52 AM |                |                    |                   |                                    |  |  |  |
| Adverse Action Notice          |                                                                                   |                |                    |                   |                                    |  |  |  |
| Customize Report               | Available Reports                                                                 |                |                    |                   |                                    |  |  |  |
|                                | (aux Davado at                                                                    | Condit Decent  | Date               |                   |                                    |  |  |  |
| 1                              | Download                                                                          | Great ReportX  | 07-16-2023, 10:30: | 2 AMI PDF         |                                    |  |  |  |

3. Toggle Unmerge/Repull and a section will drop down allowing you to check Repull next to each bureau needed. The selected bureaus will be repulled and a version of the existing report will be copied to a new report ID with the updates.

|                                                                                         | Exact copy of existing report to new report ID  Swap Borrower  Copy of existing report to new report ID swapping the Borrower & Co-Borrower positions |           |          |  |  |  |
|-----------------------------------------------------------------------------------------|----------------------------------------------------------------------------------------------------|-----------|----------|--|--|--|
| Unmerge/Repull     Copy of existing report for selecte     Optional repull of bureau(s) | d borrower(s) /bureaus to new                                                                                                    | report ID |          |  |  |  |
|                                                                                         | TransUnion                                                                                                    | Experian  | Equifax  |  |  |  |
| Include Borrower (Nickie Green)                                                         | Included                                                                                                    | Included  | Included |  |  |  |
| Include Co-Borrower                                                                     | Included                                                                                                    | Included  | Included |  |  |  |

4. If you wish to pay by credit card, please fill in this information as well. When all is complete, please click Submit.

| Credit Card Information:                                     |           |  |  |  |  |
|--------------------------------------------------------------|-----------|--|--|--|--|
| O Loutharize the use of the cord below to new for this order |           |  |  |  |  |
| Don't pay for this order by credit card                      |           |  |  |  |  |
|                                                              |           |  |  |  |  |
| First Name                                                   | Last Name |  |  |  |  |
|                                                              |           |  |  |  |  |
| Company                                                      |           |  |  |  |  |
|                                                              |           |  |  |  |  |
| Address                                                      |           |  |  |  |  |
|                                                              |           |  |  |  |  |
| City                                                         | State Zip |  |  |  |  |
|                                                              |           |  |  |  |  |
| Card Type                                                    |           |  |  |  |  |
| Visa 🗸                                                       |           |  |  |  |  |
| Card Number                                                  |           |  |  |  |  |
|                                                              |           |  |  |  |  |
|                                                              |           |  |  |  |  |
| August (08) V 2022 V                                         |           |  |  |  |  |
|                                                              |           |  |  |  |  |
| Save as default                                              |           |  |  |  |  |
|                                                              |           |  |  |  |  |
| Submit                                                       |           |  |  |  |  |
|                                                              |           |  |  |  |  |

PLEASE LET US KNOW IF YOU HAVE ANY QUESTIONS OR CONCERNS AND WE WILL BE HAPPY TO HELP.